## Via mijn webcam communiceren met Windows Live™ Messenger of MSN Messenger

Deze informatie is van toepassing op de volgende webcams:

- Blog Webcam
- Dualpix HD Webcam
- Webcam Deluxe
- Webcam Classic

**Opmerkingen:** Configuratie van de messenger, zoals die verderop wordt beschreven, hoeft slechts één keer plaats te vinden, namelijk wanneer u het programma de eerste keer met de webcam gebruikt. Daarna kunt u rechtstreeks communiceren via video.

Door Hercules wordt het gebruik van MSN Messenger versie 7.5 of hoger aanbevolen. Bovendien dient u hiervoor de meest recente updates te installeren.

De procedure die hieronder wordt beschreven is van toepassing op Windows Live Messenger, dat u hebt als u de meest recente update voor MSN Messenger hebt gedownload.

## Messenger configureren

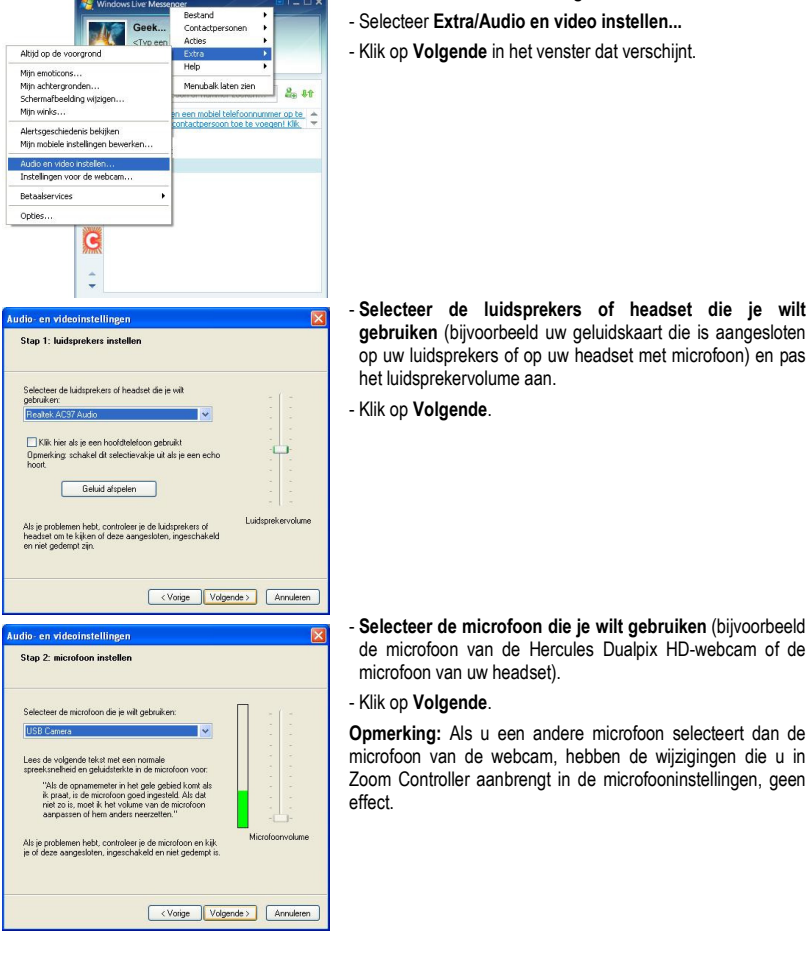

- Start Windows Live Messenger.

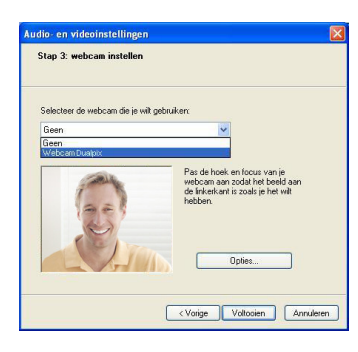

## - Selecteer de Hercules Dualpix HD in de lijst.

 Klik desgewenst op de knop Opties om de instellingen voor de Hercules Dualpix HD weer te geven (Helderheid, Tint...). Nadat u de instellingen hebt gewijzigd, klikt u op Toepassen en vervolgens op OK.

- Klik op Voltooien.

## Een videogesprek starten

| Nindows Liver Messenger 🗔 🗌                                            |                                                                                                    |
|------------------------------------------------------------------------|----------------------------------------------------------------------------------------------------|
| PK                                                                     | Geek •<br><typ bericht="" een="" personilijk=""> •<br/>III (0) IB (8) III • •</typ>                                                                                         |
| 48. [<br>8. 4                                                          | Een contactpersoon of numeer zoelan                                                                                                    |
| <b>.</b>                                                               | Messenger-bericht verzenden<br>Diversen verzenden                                                                                                    |
| • 🧕                                                                    | Gesprek                                                                                                    |
| Utzenden met mijn vebcam<br>De webcam van mijn contactpersoon bekijken | Gedeelde map maken<br>Activiteit starten<br>Een game spelen                                                                                                    |
| Adverten                                                               | Bekijken<br>Contractpersoon bewerken<br>Een snehaam toevoegen<br>Aanmelden voor updates van deze contactpersoon<br>Contractpersoon bekikeren<br>Contractpersoon verwijderen |

- Klik in uw lijst met contactpersonen met de rechtermuisknop op een contactpersoon.
- Selecteer Video en vervolgens Videogesprek starten.

Een videogesprek is alleen mogelijk als uw contactpersoon ook een webcam heeft en het gesprek accepteert.